# Postup práce při zadávání "žádanky" v EIS MAGION

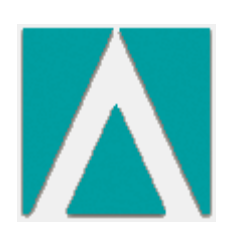

Lucie Němcová

## EIS Magion - Objednávky

- Po spuštění (přihlášení) EIS Magion je zobrazena základní nabídka a Menu, jež graficky zobrazuje jednotlivé moduly a úlohy programu.
- Menu se nachází po levé straně obrazovky, rozbalí se pouze podle přidělených oprávnění a slouží k základní navigaci a pohybu po jednotlivých modulech a úlohách.
- Úlohu Objednávky si z Menu vyberte dvojklikem nebo označením a stiskem klávesy Enter.

## Menu

| 🚺 IS MAGION - magion cvičná databáze - Němcová Lucie                                                                                                    | <zedes></zedes> |  |
|----------------------------------------------------------------------------------------------------|-----------------|--|
| Menu Systém Sestavy Okna Nápověda Konec-ukončen                                                                                                    | ií systému      |  |
| Ekonomika     Hlavní kniha     Interní doklady MAN     Objednávky     Objednávky     Cestovní náhrady     Banka     Opkladna     Stravenky     Majetek     Automatické operace     Účtování mezd     Ciselníky     Lidské zdroje     Sklady     Správa dokumentů     Správa dokumentů     Systém     Číselníky     Přehledy     Tisk sestav ze šablon     Tisk sestav |                 |  |

## Klávesové zkratky

| Klíč    | Význam                                         |
|---------|------------------------------------------------|
| ESC     | Uzavření aktivního okna, přerušení aktualizace |
| F1      | Kontextová nápověda úlohy                      |
| F2      | Pomocný přehled hodnot – vyvolání číselníku    |
| F3      | Nový                                           |
| F6      | Oprava                                         |
| F7      | Odstranit                                      |
| F8      | Vložit nový detail před pozici kurzoru         |
| F9      | Přidat nový detail na konec                    |
| F10     | Přesun kurzoru na rozvinovací menu             |
| F11     |                                                |
| F12     | Uložit / Hledat                                |
| CTRL+F1 | Kontextová nápověda                            |
| CTRL+F2 | Volby pro aktuální seznam                      |
| CTRL+F3 | Tisk pro aktuální seznam                       |
| CTRL+F4 | Uzavření aktivního okna                        |
| CTRL+F5 | Export z aktuálního seznamu                    |
| CTRL+F8 | Obnova dat aktuálního záznamu                  |
| Zkratka | Význam                                         |
| Ctrl+A  | Označení všech záznamů                         |
| Ctrl+B  | Odznačení všech řádků                          |
| Ctrl+C  | Vložit do schránky                             |
| Ctrl+D  | Záložka Detail                                 |
| Ctrl+E  | Sestavy – tlačítko "sestavy"                   |
|         |                                                |

- Ctrl+H Karta Hledání
- Ctrl+S Karta Seznam
- Ctrl+V Vložit ze schránky
- Ctrl+X Vyjmout do schránky

## Zástupné znaky

| != | nerovná se       |                                                                                                    |            |
|----|------------------|----------------------------------------------------------------------------------------------------|------------|
| =  | rovná se         |                                                                                                    |            |
| <  | je menší         |                                                                                                    | ALT + 060  |
| >  | je větší         |                                                                                                    | ALT + 062  |
| <= | je menší nebo r  | ovno                                                                                                    |            |
| >= | je větší nebo ro | ovno                                                                                                    |            |
| :  | je v rozmezí     |                                                                                                    |            |
| 1: | není v rozmezí   |                                                                                                    |            |
| 1  | operátor "nebo   |                                                                                                    | ALT + 0124 |
| 8  | operátor "a zár  | oveň"                                                                                                    | ALT + 038  |
| 0  | závorky pro poi  | řadí vyhodnocování podmínek                                                                                     |            |
| *  | zastupuje libov  | olný počet znaků                                                                                                |            |
| ?  | zastupuje prave  | ě jeden libovolný znak                                                                                          |            |
|    |                  | A second from the second second second second second second second second second second second second second se | ALT Gr + V |
| 0  | je prázdné       | (ve starších úlohách je možno použít také =)                                                                    |            |
| !@ | není prázdné     | (ve starších úlohách je možno použít také !=)                                                                   |            |
| 00 | neexistující záz | nam                                                                                                    |            |

Rozlišení malých a velkých písmen při hledání v EIS Magion:

· Pokud je zadáno jedno nebo více písmen velkých, vyhledává se přesně stejný tvar, jak je zadáno

• Pokud jsou zadána všechna písmena malá, vyhledání se provádí bez ohledu na velikost písmen

#### Příklady:

| text*              | začíná textem                                                |
|--------------------|--------------------------------------------------------------|
| !text*             | nezačíná textem                                              |
| text               | rovná se textu                                               |
| *text*             | obsahuje text                                                |
| !*text*            | neobsahuje text                                              |
| *nájem*            | text "nájem" i ve slovech Pronájem, nájemné ap.              |
| > 1.2.2017         | doklady přijaté po 1.2.2015                                  |
| 1.5.2017:30.5.2017 | doklady zapsané v intervalu od 1.2.2015 do 15.2.2015         |
| *alfa* cen*        | v názvu je obsažen text "alfa" nebo text začíná textem "cen" |

nelze použít na číslo a datum nelze použít na číslo a datum nelze použít na číslo a datum nelze použít na číslo a datum nelze použít na číslo a datum

## Úloha Objednávky – vyhledávací formulář

V levém dolním rohu zobrazeného formuláře jsou karty Seznam, Detail a Hledání. Aktivní je karta Hledání. Vyhledávat můžete pomocí zástupných znaků. Po zadání vyhledávacích kritérií kliknete na "Hledat", formulář se přepne na kartu Seznam (více výsledků) nebo na kartu Detail (právě jeden výsledek).

| IS MAGION - magion cvičná databáze - Němcová Lucie <zedes></zedes>                                                                                                    |                                                                                                    |
|----------------------------------------------------------------------------------------------------|----------------------------------------------------------------------------------------------------|
| Menu Systém Sestavy Okna Nápověda Konec - ukončení systému                                                                                                    |                                                                                                    |
| 🚺 Objednávky [2018]                                                                                                    |                                                                                                    |
| 🖡 🕏 Funkce 🔹 🤮                                                                                                    |                                                                                                    |
| Objednávka       •       18       Stav:       Platná objednávka nebo žé •         Popis:       Fin. kon:       •         Dodavatel       Vykryti:       •         IČ:       •       Konečný příjemce         DIČ DPH v EU:       •       •         •       •       •         •       •       •         •       •       •         •       •       •         •       •       •         •       •       •         •       •       •         •       •       •         •       •       •         •       •       •         •       •       •         •       •       •         •       •       •         •       •       •         •       •       •         •       •       •         •       •       •         •       •       •         •       •       •         •       •       • | Typ:<br>Vystavení:<br>Odeslání:<br>Potvrzení:<br>Dodání:<br>Datum 1:<br>Datum 2:<br>Zak. číslo:<br>Smlouva:<br>Registrace:<br>Osoba s právem podpisu: |
| Poznámka:                                                                                                    |                                                                                                    |
| Položky Vykrývající závazky Registr smluv Insolvenční řízení Dokumen                                                                                                    |                                                                                                    |
| Popis položky Objednáno MJ Potvrzeno Dodáno I                                                                                                    | Dodánovměně Druhceny Cena dle druhu % DPH Zák                                                                                                    |
|                                                                                                    | The second second second second second second second second second second second second second second second se                                       |
|                                                                                                    |                                                                                                    |
| Dotaz                                                                                                    | Nový Hledat Vymazat                                                                                                    |
| Seznam Detail THedání                                                                                                    |                                                                                                    |

Objednávku zakládejte v aktuálním roce.

- Do jedné žádanky zadávejte pouze položky, které patří do stejné objednávkové řady.
- Před zadáváním žádanky se nejprve domluvte na pracovišti, ať předejdete zbytečnému zamítnutí objednávky při procesu FK. Pokud schvalovatel objednávku zamítne, je o této skutečnosti informováno pouze objednávkové místo, které mezi řešitelem a schvalovateli nehodlá dělat prostředníka a tudíž neschválenou objednávku nezpracuje.
- Příležitostně kontrolujte stav své objednávky, abyste se informovali o případných změnách (když zvolíte špatnou řadu, pracovníci objednávkového místa objednávku stornují a založí její kopii ve správné objednávkové řadě = úplně se změní číslo objednávky).

## Založení "žádanky"

## Ve vyhledávacím formuláři stiskněte tlačítko "Nový".

| 18 Stav:<br>Fin. kon.:<br>Vykrytí: | Platná objednávka nebo            | žé 🔹 Typ:                      |                                                                                                    |                                                                                                    | ia a i                                                                                                    |
|------------------------------------|-----------------------------------|--------------------------------|----------------------------------------------------------------------------------------------------|----------------------------------------------------------------------------------------------------|----------------------------------------------------------------------------------------------------|
| 18 Stav:<br>Fin. kon.:             | Platná objednávka nebo            | žé 🔹 Typ:                      |                                                                                                    | •                                                                                                    |                                                                                                    |
| Fin. kon.:<br>Vykrytí:             |                                   | <ul> <li>Vystavení:</li> </ul> |                                                                                                    |                                                                                                    |                                                                                                    |
| Vykrytí:                           |                                   | - youronn.                     |                                                                                                    | -                                                                                                    |                                                                                                    |
|                                    |                                   | Odeslání:                      | •                                                                                                    |                                                                                                    |                                                                                                    |
| <ul> <li>Konečny</li> </ul>        | ý příjemce                        | Pot∨rzení:                     | •                                                                                                    |                                                                                                    |                                                                                                    |
| ▼                                  |                                   | Dodání:                        |                                                                                                    |                                                                                                    |                                                                                                    |
|                                    |                                   | Datum 1:                       | Datum 2:                                                                                                    |                                                                                                    |                                                                                                    |
|                                    | 7                                 | Zak. číslo:                    |                                                                                                    |                                                                                                    |                                                                                                    |
|                                    |                                   | Smlouva:                       |                                                                                                    | -                                                                                                    |                                                                                                    |
|                                    |                                   | Registrace:                    |                                                                                                    | -                                                                                                    |                                                                                                    |
| Doprava:                           |                                   | 💌 Osoba s práv                 | vem podpisu:                                                                                                    |                                                                                                    |                                                                                                    |
| Částka:                            |                                   | •                              |                                                                                                    | •                                                                                                    |                                                                                                    |
|                                    |                                   |                                |                                                                                                    |                                                                                                    |                                                                                                    |
| ∕ Registr smlu∨ In                 | nsolvenční řízení Doku            | umenty                         |                                                                                                    |                                                                                                    |                                                                                                    |
| Objednáno MJ                       | Potvrzeno Dodán                   | o Dodánov měné                 | ă Druh ceny                                                                                                    | Cena dle druhu                                                                                                    | % DPH Z                                                                                                    |
|                                    |                                   |                                |                                                                                                    |                                                                                                    |                                                                                                    |
|                                    |                                   |                                |                                                                                                    |                                                                                                    |                                                                                                    |
|                                    |                                   |                                |                                                                                                    |                                                                                                    |                                                                                                    |
|                                    |                                   |                                |                                                                                                    |                                                                                                    |                                                                                                    |
|                                    |                                   |                                |                                                                                                    |                                                                                                    |                                                                                                    |
|                                    |                                   |                                |                                                                                                    |                                                                                                    |                                                                                                    |
|                                    |                                   |                                |                                                                                                    |                                                                                                    |                                                                                                    |
|                                    |                                   |                                |                                                                                                    |                                                                                                    |                                                                                                    |
|                                    |                                   |                                |                                                                                                    |                                                                                                    |                                                                                                    |
|                                    |                                   |                                | No                                                                                                    | vý Hledat                                                                                                    | Vymaza                                                                                                    |
|                                    | Registr smluv Ir     Objednáno MJ |                                | Dodání:     Datum 1:     Zak. číslo:     Smlouva:     Registrace:     Doprava:     Částka:     Cástka:     Osoba s práv     Částka:     Objednáno MJ     Potvrzeno Dodáno Dodáno v měni | Image: Construction of the second second | Dodání:   Datum 1:   Datum 2:   Zak. číslo:   Smlouva:   Registrace:   Doprava:   Osoba s právem podpisu:   Částka:   V     Registr smluv   Insolvenční řízení   Dodáno v měně   Druh ceny   Cena dle druhu |

Formulář se "přepne" z režimu vyhledávání a nastaví stav objednávky na "Žádanka". Červená políčka jsou zablokována proti přepisu a ve většině případů přednastavena. Pokud víte v jaké řadě chcete objednat, dopište číslo do volného políčka vedle položky Objednávka a stiskněte Enter. Pokud si nejste jisti, můžete si řadu vybrat kliknutím na šipku políčka.

| \Lambda Objednávky [2018]                    |                    |                   |                                |                         |                |               |
|----------------------------------------------|--------------------|-------------------|--------------------------------|-------------------------|----------------|---------------|
| 🚯 Funkce 👻 📇 🐔                               |                    |                   |                                |                         | E 🗐 🛽          | 14 4 🕨        |
|                                              |                    | 1                 | <b>— —</b>                     | A distance of days of   |                |               |
| Objednávka 18                                | Stav: Zadan        | ika.              | тур:                           | Vnitrostatni            | <b>T</b>       |               |
| Popis:                                       | Fin. kon.: Nezah   | iajena.           | <ul> <li>Vystavení:</li> </ul> | 13.09.2018 Němcová Luci | e              |               |
| Dodavatel                                    |                    |                   |                                | Neodesláno 🚽 Ol         | 0.00.0000      |               |
| IČ.                                          | Konečný příjer     | nce               | _                              |                         |                |               |
| DIČ DPH v EU:                                |                    |                   | 💻 Dodání:                      | 00.00.0000              |                |               |
| •                                            |                    |                   |                                |                         |                |               |
|                                              |                    |                   |                                |                         |                |               |
|                                              |                    |                   | Smlouva:                       |                         | •              |               |
|                                              |                    |                   | Begietrace:                    | Neregistrovat           | •              |               |
|                                              | Denverse           |                   |                                | (                       |                |               |
| Kontaktní osoba:                             | j Duprava.         | 0.00 1/3          | Usobaspra                      | avem podpisu:           |                |               |
|                                              |                    | 0,00              |                                |                         |                |               |
| Poznámka:                                    |                    |                   |                                |                         |                |               |
| Položky žádanky Záhlaví Zápatí '             | vkrívající závazky | Recisir smluv     | Insolvenční říze               | ní Dokument∨            |                |               |
| Panis palažky Obju                           | dnáno Mil          | Potyrzeno Dodáno  | L<br>Dodáno v měr              | pě Druh ceny            | Cona dle drubu | % DPH Zák     |
|                                              | 0,00               | 0,00 0,0          |                                |                         | 0.00           | 21.0          |
|                                              |                    |                   |                                | JUU CEIKUVA S DELL      |                |               |
|                                              |                    |                   |                                | Celkova's DFTT          |                | 21,0          |
|                                              |                    |                   |                                | UU CEIKUVA S DETT       |                | 21,0          |
|                                              |                    |                   |                                |                         |                | 2.00          |
|                                              |                    |                   |                                |                         |                | 21,0          |
|                                              |                    |                   |                                |                         |                | 2.1,5         |
|                                              |                    |                   |                                |                         |                | 210           |
|                                              |                    |                   |                                |                         |                |               |
| < III                                        |                    |                   |                                |                         |                | L i v         |
| < <u> </u>                                   |                    | Položky           |                                |                         | Ť              |               |
| <                                            |                    | Položky<br>Přídat | Vložit před                    | Nový jako               | Uložit         | )<br>Přerušit |
| <ul> <li>✓ III</li> <li>✓ Hledání</li> </ul> |                    | Položky<br>Přídat | Vložit před                    | Nový jako Odstranit     | Uložit         | Přerušit      |
| < III<br>Seznam Detail Y Hledání             |                    | Položky<br>Přídat | Vložit před                    | Nový jako Odstranit     | Uložit         | Přerušit      |

#### Objednávkové řady

Objednávková řada se skládá ze 4 číslic, z čehož první dvě číslice značí pracoviště (fakultu) a druhé dvě číslice rozlišují, o co se jedná

Neinvestiční (služby, materiál + majetek do 40.000 Kč vč. DPH, software do 60.000 Kč vč. DPH)

- 11 (PS) Majetek (nad 1.000 Kč a doba použitelnosti více než 1 rok)
- 12 (PS) PC + komponenty
- ▶ 13 (PS) SW
- 14 (PS) Spotřební materiál (do 1.000 Kč včetně nebo s dobu použitelnosti do 1 roku)
- 15 (PS) Služby NEVÝROBNÍHO charakteru
- 17 (PS) Kancelářské potřeby, CD a DVD
- 18 (PS) Čistící prostředky a hygienické potřeby
- 19 (PS) Tonery, elektromateriál, hutní materiál, nářadí a ostatní materiál, ochranné pomůcky
- 20 (PS) Výdej ze skladu-propagační předměty
- 31 (UK) Knihy, časopisy
- 51 (PS) Služby spojené s opravou a údržbou objektů, strojů a zařízení
- ► 52 (PS) Autodoprava
- 54 (PS) Celoroční opravy a údržba, služby
- 61 (CIV) Opravy a údržba výpočetní techniky
- 71 (VYD) Knihy, publikace, skripta

Investiční (majetek nad 40 000,- Kč vč. DPH, software nad 60 000,- Kč vč. DPH)

- 21 (PS) Hmotný majetek
- 22 (PS) Nehmotný majetek (SW..)
- 23 (PS) Budovy pozemky (nákup)
  - 24 (PS) Stavby

#### Nabídka číselných řad

Každý může použít jen ty řady, na které má přidělena práva. Příslušnou řadu vyberete dvojklikem kurzorem myši nebo označením (zamodřením řádky) a tlačítkem "Převzít".

| nkce • 🖉 🖉<br>lázev<br>ásobování - DDHM<br>ásobování - DDHM - PC + přísluženství | Účtuje se                                                                                                    |
|----------------------------------------------------------------------------------|----------------------------------------------------------------------------------------------------|
| lázev<br>ásobování - DDHM<br>ásobování - DDHM - PC + příslušenství               | Účtuje se                                                                                                    |
| ásobování - DDHM<br>ésobování - DDHM - PC + příslušenství                        |                                                                                                    |
| ásobování - DDHM<br>ásobování - DDHM - PC + nříslušenství                        |                                                                                                    |
| ásobování - DDHM - PC + nříslušenství                                            |                                                                                                    |
| 2000 an DDLIM LO BUSINGENSIA                                                     |                                                                                                    |
| ásobování - DDNM                                                                 |                                                                                                    |
| ásobování - materiál                                                             |                                                                                                    |
| ásobování - služby                                                               |                                                                                                    |
| ásobování - centrální sklad                                                      |                                                                                                    |
| ancel.potřeby                                                                    |                                                                                                    |
| stící prostředky                                                                 |                                                                                                    |
| nery, elmateriál a ochranné pomůcky                                              |                                                                                                    |
| ýdej ze skladu-propagační předměty                                               |                                                                                                    |
| vestiční odd DHM                                                                 |                                                                                                    |
| vestiční odd DNM                                                                 |                                                                                                    |
| vestiční odd nemov., pozemky                                                     |                                                                                                    |
| vestiční odd rek. a moder. IM,proj.                                              |                                                                                                    |
| vestiční odd ostatní NIV pro INV                                                 |                                                                                                    |
| K - knihy,časopisy                                                               |                                                                                                    |
| K-PED - meziknihovní výpůjční služba                                             |                                                                                                    |
| K-PRA - meziknihovní výpůjční služba                                             |                                                                                                    |
| K-TEK - meziknihovní výpůjční služba                                             |                                                                                                    |
| K-EKO - meziknihovní výpůjční služba                                             |                                                                                                    |
| S - opravy a údržba, služby                                                      |                                                                                                    |
| S - autodoprava                                                                  |                                                                                                    |
| S - celoroční opravy a údržba, služby                                            |                                                                                                    |
| IV - opravy a údržba VT                                                          |                                                                                                    |
| YD - tiskařské a nakladatelské služby                                            |                                                                                                    |
|                                                                                  |                                                                                                    |
|                                                                                  |                                                                                                    |
| ST 10-14-4                                                                       |                                                                                                    |
| am V Hiedani                                                                     |                                                                                                    |
|                                                                                  |                                                                                                    |
|                                                                                  |                                                                                                    |
|                                                                                  | ssobování - služby<br>ssobování - centrální sklad<br>incel.potřeby<br>stící prostředky<br>nery, elmateriál a ochranné pomůcky<br>//dej ze skladu-propagační předměty<br>//estiční odd DHM<br>//estiční odd DHM<br>//estiční odd DNM<br>//estiční odd nemov.,pozemky<br>//estiční odd nemov.,pozemky<br>//estiční odd nek. a moder. IM,proj.<br>//estiční odd ostatní NIV pro INV<br>- knihy,časopisy<br |

## Popis

## Krátkým textem doplňte popis.

| Manu    | MAGION - magic                  | on cvič    | íná da | tabáze  | - Němco     | ová Lucie <ze< th=""><th>des&gt;</th><th>_</th><th></th><th></th><th></th><th></th><th></th><th></th><th></th></ze<> | des>             | _                 |     |                                        |                                |             |               |         |         |
|---------|---------------------------------|------------|--------|---------|-------------|----------------------------------------------------------------------------------------------------|------------------|-------------------|-----|----------------------------------------|--------------------------------|-------------|---------------|---------|---------|
|         | Objednávky [201                 | 19 OI      |        | Napovec |             | ee - akonicerii sy                                                                                                   | steniu           |                   |     |                                        |                                |             |               |         |         |
|         | Funkce 👻                        | 6          | 3 4    | 2       |             |                                                                                                    |                  |                   |     |                                        |                                |             | Eß            | 2 🖬 🕯   | 4 4 4   |
| Ot      | bjednávka 33<br>opis:           | 14         | •      |         | 18          | Stav:<br>Fin. kon.:                                                                                                  | Žádank<br>Nezahá | ka<br>ájena       | •   | Typ:<br>Vystavení:                     | Vnitrostátní<br>18.09.2018 Něr | ncová Lucie | •             |         |         |
| D<br>IČ | )odavatel<br>5:<br>IČ DPH v EU: |            |        |         | ×<br>•<br>• |                                                                                                    | ný příjem        | ICE               | •   | Dodání:                                | Neodesláno                     | ▼ 00.00     | 0.0000        |         |         |
|         |                                 |            |        |         |             | Doprava                                                                                                    | :                |                   | •   | Smlouva:<br>Registrace:<br>Osoba s prá | Neregistrovat                  |             | •             |         |         |
| Ко      | ontaktní osoba:                 |            |        |         |             | Částka:                                                                                                    |                  | 0,00 Kč           | -   |                                        |                                |             | •             |         |         |
| Po      | oznámka:                        |            |        |         |             |                                                                                                    |                  |                   |     |                                        |                                |             |               |         |         |
| P       | oložky žádani                   | <b>y</b> z | áhlav  | /í Zá   | apatí N     | Vykrývající z                                                                                                    | ávazky           | Registramluv      | In  | solvenční řízei                        | ní Dokumenty                   | /           |               |         |         |
| P       | opis položky                    |            |        |         | Obje        | ednáno MJ                                                                                                    |                  | Potvrzeno Dodáno  | ) C | )odáno∨měn                             | ě Druh ceny                    | Ce          | ena dle druhu | % DPI   | H Zák   |
|         |                                 |            |        |         |             | 0,00                                                                                                    |                  | 0,00 0            | .00 | 0.                                     | 00 Celková s DPł               | -           |               | 0,00 21 | .0      |
| Ŧ       | [                               |            |        |         |             |                                                                                                    |                  | 0.13              |     |                                        |                                |             |               |         | 4       |
|         | Seznam 🔎 D                      | etail      | Y-     | lledáni | í           |                                                                                                    |                  | Položky<br>Přidat | V   | ložit před                             | Nový jako 🛛 🗌 Od               | Istranit    | Ulo           | iit P   | řerušit |
|         | 150 1.41                        |            | -      |         |             |                                                                                                    |                  |                   |     |                                        |                                |             |               |         |         |

#### Dodavatel

Kliknutím na šipku v políčku vedle "IČ:" se otevře formulář Adresář obchodních partnerů, kde za pomoci kombinací Vám známých kritérií vyhledáte dodavatele.

| IS MAGION - magion cvičná databáze - Němcová | Lucie <zedes></zedes>                                        |                          |
|----------------------------------------------|--------------------------------------------------------------|--------------------------|
| Menu Systém Sestavy Okna Nápověda Konec -    | ukončení systému                                             |                          |
| 🚺 Objednávky [2018]                          |                                                              |                          |
| 🚯 Funkce 🗸 📇 🖉                               |                                                              |                          |
|                                              |                                                              |                          |
| Objednávka 3314 💌 18                         | Stav: Zádanka 🔽 Typ: Vnitrostátní                            |                          |
| Popis: kance                                 | Fin. kon.: Nezahajena Vystavení: 17.09.2018 Němcová Lucie    |                          |
| Dodavatel                                    | Neodeslano 💌 UU.                                             | 00.0000                  |
|                                              | Konecny prijemce                                             |                          |
|                                              | Dodáni: 00.0000                                              |                          |
|                                              |                                                              |                          |
|                                              |                                                              |                          |
|                                              | Smiouva:                                                     |                          |
|                                              |                                                              |                          |
| Kontaktní osoba:                             | Částka:                                                      |                          |
| Destation                                    |                                                              |                          |
| Poznamka:                                    |                                                              |                          |
| Položky žádanky Záhlaví Zápatí Vyk           | krývající závazky Pregistromluv Insolvenční řízení Dokumenty |                          |
| Popis položky Objedn                         | iáno MJ Potvrzeno Dodáno Dodáno∨měně Druh ceny (             | Cena dle druhu % DPH Zák |
|                                              | 0.00 0.00 0.00 0.00 Celková s DPH                            | 0,00 21.0                |
|                                              |                                                              |                          |
|                                              |                                                              |                          |
|                                              |                                                              |                          |
|                                              |                                                              |                          |
|                                              |                                                              |                          |
|                                              |                                                              |                          |
|                                              |                                                              | •                        |
|                                              | Polozky<br>Přidat Vložit před Novú jako Odstranit            |                          |
|                                              |                                                              |                          |
| Detail V Hiedahi                             | r                                                            |                          |
|                                              |                                                              |                          |

Ve formuláři si pomocí kombinace vyhledávacích kritérií a tlačítka "Hledat" zobrazíte Seznam (více výsledků) nebo Detail (právě jeden výsledek) dodavatele.

| Adresář obc                                    | hodních partner | ů - režim správce evide | nce      |                        |                                                                                                    |            | x                                                                                            |
|------------------------------------------------|-----------------|-------------------------|----------|------------------------|----------------------------------------------------------------------------------------------------|------------|----------------------------------------------------------------------------------------------|
| Funkce                                         | • 4             |                         |          |                        |                                                                                                    |            |                                                                                              |
| - Identifíkace<br>IČ:<br>Název: m<br>Typ:      | nak <b>t</b>    |                         |          | R<br>DIČ<br>Tyj<br>Sté | egistrace DPH<br>5 DPH ∨ EU:<br>p plátce:<br>tt registrace:<br>ěřeno dne:                                     | Plátce DPH | <ul> <li>Platnost obchodního partnera</li> <li>Správa pro privilegované uživatele</li> </ul> |
| Adresy Br                                      | ankovní účtv    | Begistrace DPH          | Beistřík | Ostatní                | Insolvenční řízení                                                                                            |            |                                                                                              |
| Nazev:<br>Část obce:<br>Obec:<br>PSČ:<br>Stát: |                 | Číslo:                  |          |                        | <ul> <li>Telefon:</li> <li>FAX:</li> <li>E-mail:</li> <li>Region:</li> <li>Jazyk styku:</li> <li>▼</li> </ul> |            | <ul> <li>Platnost adresy</li> <li>Sídlo</li> </ul>                                           |
| Dotaz                                          | O Dotail 😴      | Ula dán (               |          |                        |                                                                                                    |            | Nový Hledat Vymazat                                                                          |
| Seznam                                         |                 | Hledani                 |          |                        |                                                                                                    | <br>       | Převzít <b>Přerušit</b>                                                                      |
| Název obchodníh                                | no partnera     |                         |          |                        |                                                                                                    |            | 1/4 0/0                                                                                      |

#### Seznam dodavatelů

Ze Seznamu si můžete vybrat (označením řádku a "Převzít" nebo dvojklikem na řádek) požadovaného dodavatele nebo se vrátit zpět na hledání (karta "Hledání"), případně "Přerušit" výběr dodavatele, kdy se vrátíte na původní žádanku bez dodavatele.

| 😵 🛛 Funkc | e • 🗧                        |                        |                               | E 🖻 🖬 4        |       |
|-----------|------------------------------|------------------------|-------------------------------|----------------|-------|
| IČ        | Název obchodního partnera    | Název - doplnění       | Typ partnera                  | DIČ DPH v EU   | Platn |
|           | Adam Čermák                  |                        | Fyzická osoba - podnikatel    |                | 5     |
|           | Alena Čermáková              |                        | Soukromá osoba - nepodnikatel |                | 5     |
|           | Anastasiya Hlumakova         |                        | Soukromá osoba - nepodnikatel |                | 5     |
| 69934177  | Antonín Makovský             |                        | Fyzická osoba - podnikatel    | CZ6705142070   | 5     |
|           | BcA. Nela Makarovská         |                        | Soukromá osoba - nepodnikatel |                | 5     |
|           | BT Makedonija Ltd            | HRG Macedonia          | Právnická osoba               |                | 5     |
|           | Daniel Čermák                |                        | Soukromá osoba - nepodnikatel |                | 5     |
|           | Ing. Adam Čermák             |                        | Soukromá osoba - nepodnikatel |                | 5     |
| 40630820  | Ing. Wanda Zimáková          |                        | Fyzická osoba - podnikatel    | CZ6651206595   | 5     |
|           | Jan Čermák                   |                        | Soukromá osoba - nepodnikatel |                | 5     |
|           | Jan Makovička                |                        | Soukromá osoba - nepodnikatel |                | 5     |
|           | Kamila Maksová               |                        | Soukromá osoba - nepodnikatel |                | 5     |
|           | Klára Šimáková               |                        | Soukromá osoba - nepodnikatel |                | 5     |
| 47082577  | Lumakon, s.r.o.              |                        | Právnická osoba               | SK2023759925   | 5     |
| 27316173  | MAKAK climbing s.r.o.        |                        | Právnická osoba               | CZ27316173     | 5     |
|           | MakerPoint                   |                        | Právnická osoba               | NL853306138B01 | 5     |
| 26450691  | MAKRO Cash & Carry ČR s.r.o. |                        | Právnická osoba               | CZ26450691     | E     |
|           | Maksim Lestev                |                        | Soukromá osoba - nepodnikatel |                | 5     |
|           | Martin Šimák                 |                        | Soukromá osoba - nepodnikatel |                | 5     |
|           | Martina Čermáková            |                        | Fyzická osoba - podnikatel    |                | 5     |
| 75006324  | Mateřská škola Tymákov       |                        | Právnická osoba               |                | 5     |
|           | Michael Makosch              |                        | Soukromá osoba - nepodnikatel |                | 5     |
|           | Michaela Čermáková           |                        | Soukromá osoba - nepodnikatel |                | 5     |
|           | Michaela Čermáková           |                        | Soukromá osoba - nepodnikatel |                | 5     |
| 26318890  | Nemak Czech Republic s.r.o.  | průmyslova zóna Joseph | Právnická osoba               | CZ26318890     | 5     |
| 70078173  | Ondřej Čermák                |                        | Fyzická osoba - podnikatel    | CZ7506290495   | 5     |
| •         |                              | III                    |                               |                | Þ     |
| 🔜 Seznam  | Detail YHledání              |                        |                               |                |       |

#### Detail dodavatele

Někteří dodavatelé mohou mít evidováno více adres. Dvojklikem nebo označením příslušné adresy a tlačítkem "Převzít" se dodavatel uloží do žádanky.

| Adresář obo                                              | chodních partnerů - režim správce evi                                                                       | dence          |                                                                                                    |                                                                                              |                                                                                             | -                                                      | ×       |
|----------------------------------------------------------|----------------------------------------------------------------------------------------------------|----------------|----------------------------------------------------------------------------------------------------|----------------------------------------------------------------------------------------------|---------------------------------------------------------------------------------------------|--------------------------------------------------------|---------|
| 🚯 Funkce                                                 | • • 8                                                                                                    |                |                                                                                                    |                                                                                              |                                                                                             | E 🖻 🖬 📢                                                | 4 Þ ÞI  |
| - Identifíkaci<br>IČ: 2<br>Název: N<br>Typ: F            | e<br>28173139<br>MACROMEX CZECH, s.r.o.<br>Právnická osoba                                                  | T              | <ul> <li>Registrace DF</li> <li>DIČ DPH v EU:</li> <li>Typ plátce:</li> <li>Stát registrace:</li> <li>Ověřeno dne:</li> </ul> | H<br>CZ28173139<br>Registrovaná osoba<br>CZ - Česká republika<br>02.10.2013 07:37:54 V Pláto | Platno                                                                                      | ost obchodního partnera<br>va pro privilegované uživat | ele     |
| Adresy B                                                 | lankovní účtv Registrace DPH                                                                                | Reistřík Osta  | tní Insolvenční                                                                                                    | řízení                                                                                       |                                                                                             |                                                        | 1.5.    |
| Název:<br>Ulice:<br>Část obce:<br>Obec:<br>PSČ:<br>Stát: | MACROMEX CZECH, s.r.o.<br>Senovážné náměstí Čísl<br>Praha 1<br>Praha<br>110 00 💽 Praha 1<br>Česká republika | o: popisné 💌 8 | Telefon:<br>FAX:<br>E-mail:<br>Region:<br>Jazyk st                                                                            | Evropská unie<br>Zvku: Česky                                                                 | <ul> <li>✓ Platno</li> <li>Sídlo</li> <li>✓</li> <li>✓</li> <li>✓</li> <li>Ověře</li> </ul> | eno Regist                                             | adres   |
| Sídlo Náze                                               | ev                                                                                                    | Název - dor    | ulnění                                                                                                    | Ulice                                                                                        | Číslo                                                                                       | Částobce                                               |         |
| MAC                                                      | ROMEX CZECH, s.r.o.                                                                                         |                |                                                                                                    | Senovážné náměstí                                                                            | 8                                                                                           | Praha 1                                                |         |
| MAC                                                      | ROMEX CZECH, s.r.o.                                                                                         |                |                                                                                                    | Široká                                                                                       | 36/5                                                                                        | Josefov                                                |         |
| Adresář obcho<br>Oprava<br>Seznam                        | III<br>odních partnerů<br>Nový (<br>Detail Y Hledání                                                        | Odstranit      |                                                                                                    |                                                                                              |                                                                                             | Převzit                                                | Přerušt |

V hlavičce žádanky si ještě doplňte políčka Konečný příjemce, Dodání a Poznámka. Do poznámky zapisujte i nadále ID, požadavky na odeslání hotové objednávky nebo zavedení nového dodavatele.

| IS MAGION - magion cvičná databáze - Němcová<br>Menu Systém Sestavy Okna Nápověda Konec                                                                                                    | vá Lucie <zedes></zedes>                                                                                                    |
|----------------------------------------------------------------------------------------------------|----------------------------------------------------------------------------------------------------|
| Objednávky [2018]                                                                                                    |                                                                                                    |
| Objednávka     3314     ■     18       Popis:     kance     Dodavatel       IČ:     26450691     ■       DČ DPH v EU:     CZ26450691     ■       MAKRO Cash & Carry ČR s.r.o.     ■       Jeremiášova 1249/7     Stodůlky       CZ     155 00       Praha 515     Kontaktní osoba: | Stav: Žádanka ▼ Typ: Vnitrostátní ▼<br>Fin. kon.: Nezahájena Vystavení: 18.09.2018  Němcová Lucie ▼<br>Neodesláno ▼ 00.00.0000<br>Konečný příjemce Dodání: 00.00.0000<br>Smlouva: ▼<br>Registrace: Neregistrovat ▼<br>Doprava: ♥ Osoba s právem podpisu:<br>Částka: 0.00 Kč ▼ |
| Položky žádanky Záhlaví Zápatí Vy<br>Popis položky Objed                                                                                                    | /ykrývající závazky Regisir smluv Insolvenční řízení Dokumenty<br>vdnáno MJ Potvrzeno Dodáno Dodáno v měně Druh ceny Cena dle druhu % DPH Zá                                                                                                    |
| < <u> </u>                                                                                                    | 0,00 0,00 0,00 Celková s DPH 0,00 21,0                                                                                                    |
| Seznam Detail THledání                                                                                                    | Přidat Vložit před Nový jako Odstranit Uložit Přerušit                                                                                                    |

#### Položky žádanky

## Políček u položky žádanky je mnoho, musíte použít posuvník nebo tabulátor k přesunu na další položku.

| Položky žádanky Záhlaví Zá | patí Vykrývající z | ávazky  | Registremluz  | Insolvenční řízení | Dokumenty      |        |            |            |              |                 |     |     |          |      |     |              |                                 |
|----------------------------|--------------------|---------|---------------|--------------------|----------------|--------|------------|------------|--------------|-----------------|-----|-----|----------|------|-----|--------------|---------------------------------|
| Popis položky              | Objednáno MJ       | Potvrze | Dodáno Dodáno | v měně Druh ceny   | Cena dle druhu | % DPH  | Základ DPH | Částka DPH | Částka s DPH | Poznámka Období | Zak | Pod | Prac Čin | n FÚ | CPV | Účel použití | Rozpočtová položka Druh položky |
|                            | • 0,00             | 0,00    | 0.00          | 0,00 Celková s DPH | 0,01           | 0 21,0 | 0,01       | 0,01       | 0,01         | 09/2018         |     |     |          |      |     | Nerozlišeno  |                                 |

Opět platí, že vyplňujete Vám známá políčka. Políčka důležitá pro způsob financování se skrývají pod názvy Zak (=zakázka), Prac (=pracoviště), Činn (Činnost) a Účel použití a Druh položky. Žádanku doporučujeme po zadání každé položky uložit.

| 🚺 Objednávk                      | y [2018]             | 1                     |        |         |                                            |                                         |                                |         |                    |                                  |                | _     |          |
|----------------------------------|----------------------|-----------------------|--------|---------|--------------------------------------------|-----------------------------------------|--------------------------------|---------|--------------------|----------------------------------|----------------|-------|----------|
| 😺 Funkce                         | •                    | 8                     |        |         |                                            |                                         |                                |         |                    |                                  | E              | 🗐 📓 🛛 |          |
| Objednávka<br>Popis:             | , 3314<br>kanc       | •                     | 18     | S<br>Fi | tav: 💈<br>in. kon.: 🚺                      | Žádanka<br>Nezaháje                     | ena                            | •       | Typ:<br>Vystavení: | Vnitrostátní<br>13.09.2018 Němco | vá Lucie 💽     |       |          |
| -Dodavatel<br>IČ:<br>DIČ DPH ∨ B | EU:                  | 26450691<br>CZ2645065 | 91     | •       | Konečný<br>Franta Lo                       | , příjemce<br>opatabez                  | e<br>másady                    | •       | Dodání:            | Neodesláno                       | • 00.00.0000   |       |          |
| MAKRO Ca<br>Jeremiášov           | sh & Ca<br>/a 1249/  | rry ČR s.r.o.<br>7    |        | •       |                                            |                                         |                                |         | Sector             |                                  |                |       |          |
| Stodůlky                         |                      |                       |        |         |                                            |                                         |                                |         | Registrace:        | Neregistrovat                    | •<br>•         |       |          |
| CZ 155 00                        | Praha 5              | 515                   |        |         | )oprava:                                   |                                         |                                | -       | Osobas prá         | ivem podpisu:                    |                |       |          |
| Kontaktní os                     | oba:                 |                       |        | Č       | ástka:                                     |                                         | 0,00 K                         | č 🔻     |                    |                                  | •              |       |          |
| Poznámka:                        |                      |                       |        |         |                                            |                                         |                                |         |                    |                                  |                |       |          |
| Položky žá                       | idanky               | Záhlaví               | Zápatí | Vykrý   | ∕vající záv                                | /azky                                   | Registrism                     | luv – H | nsolvenční říze    | ní Dokumenty                     | ]              |       |          |
| Popis polož                      | źky                  |                       | Ob     | jedná   | no MJ                                      | P                                       | otvrzeno Dod                   | dáno    | Dodáno v měn       | iě Druh ceny                     | Cena dle druhu | % [   | DPH Zák  |
| kancelářský                      | <sup>,</sup> papír d | lo kopírky            |        | 20,     | <mark>,00</mark> krab                      | -                                       | 0,00                           | 0,00    | 0,                 | .00 Celková s DPH                |                | 0,00  | 21,0     |
|                                  |                      |                       |        |         | MJ<br><mark>krab</mark><br>ks<br>KWho<br>I | Ná:<br>krak<br>kusy<br>d kilov<br>litry | zev<br>bice<br>/<br>watthodina |         |                    |                                  |                |       |          |
|                                  |                      |                       |        |         | m                                          | met                                     | ry                             | Ŧ       |                    |                                  |                |       |          |
| •                                |                      |                       | III    |         |                                            |                                         |                                |         |                    |                                  |                |       | ۰.       |
|                                  |                      |                       |        |         |                                            |                                         | Položky<br>Přidat              |         | /ložit před        | Nový jako 🛛 🗌 Odstra             | nit            | ožit  | Přerušit |
| Seznam                           | ₽ Det                | ail 🍸 Hle             | dání   |         |                                            |                                         |                                |         |                    |                                  |                |       |          |
| mmmm                             | 11111                |                       | 117    |         |                                            | _                                       |                                |         |                    |                                  |                |       |          |

### Kliknutím na "Oprava" se Vám spustí editační režim - zpřístupní se možnosti úprav.

| IS MAGION - magion cvičná databáze - Němcová Lucie <zedes></zedes>      |                                                     |
|-------------------------------------------------------------------------|-----------------------------------------------------|
| lenu Systém Sestavy Okna Nápověda Konec-ukončení systému                |                                                     |
| 💦 Objednávky [2018]                                                     |                                                     |
|                                                                         |                                                     |
|                                                                         |                                                     |
| Objednávka 3314 🗸 0013 18 Stav: Zádanka 💽 Typ                           |                                                     |
| Popis: kance Fin. kon.: Nezanajena Vys                                  | taveni: 18.03.2018 Nemcova Lucie                    |
| Dodavatel                                                               | Neodesiano                                          |
| DIČ DPH VELI C726450691 V Franta Lopatabeznásady                        | 00.00.0000                                          |
| MAKRO Cash & Carry ČR s.r.o.                                            | an: 00.00.0000                                      |
|                                                                         |                                                     |
| Jeremiášova 1249/7                                                      |                                                     |
| Stodůlky                                                                |                                                     |
| CZ 155 00 Praha 515 Doprava                                             | ha s prévem podpisu:                                |
| Kontaktní osoba: Částka: 200,00 Kč 🔍                                    |                                                     |
| Poznámka                                                                |                                                     |
|                                                                         |                                                     |
| Polozky zadanky Záhlaví Zápatí Vykrývající závazky Registromluv Insolve | nční řízení Dokumenty                               |
| Popis položky Objednáno MJ Potvrze Dodáno Dodáno v měně I               | Druh ceny Cena dle druhu % DPH Základ DPH Cástka DP |
|                                                                         | 200,00 21 105,23 3-                                 |
|                                                                         |                                                     |
|                                                                         |                                                     |
|                                                                         |                                                     |
|                                                                         |                                                     |
|                                                                         |                                                     |
| ۲                                                                       |                                                     |
| Obiednávky                                                              |                                                     |
| Oprava Nový Nový jako Storno Proces FK                                  | Tisk Odesláno Vykryto <b>Předat</b> Objednávka      |
| Seznam Detail THedání                                                   |                                                     |
|                                                                         | 1 E 10 1 + 14                                       |
|                                                                         |                                                     |

#### Práce s položkami (jednotlivými řádky) žádanky

"Přidat" – přidá další položku; "Vložit před" – vloží položku před označenou položku; "Nový jako" – duplikuje se označená položka; "Odstranit" – odstraní označenou položku.

| IS MAGION - magion cvičná databáze - Němcov | vá Lucie <zedes></zedes>               |                                                     |                          |
|---------------------------------------------|----------------------------------------|-----------------------------------------------------|--------------------------|
| Menu Systém Sestavy Okna Nápověda Konec     | : - ukončení systému                   |                                                     |                          |
| 🚺 Objednávky [2018]                         |                                        |                                                     |                          |
| 🚯 Funkce 🛛 🖉 🐔                              |                                        |                                                     |                          |
| Objednávka 3314 🗸 0013 18                   | Stav Žádanka                           | Typ: Vnitrostátní                                   | -                        |
| Popis: kancel                               | Fin. kon.: Nezahájena                  | <ul> <li>Vystavení: 17.09.2018 Němcová l</li> </ul> |                          |
| Dodavatel                                   |                                        | Neodesláno 👻                                        | 00.00.0000               |
| IČ: 26450691 💌                              | Konečný příjemce                       |                                                     |                          |
| DIČ DPH v EU: CZ26450691                    | Franta Lopatabeznásady                 | Dodání: 00.00.0000                                  |                          |
| MAKRO Cash & Carry CR s.r.o.                |                                        |                                                     |                          |
| Ioromićžej je 1240/7                        |                                        | _                                                   |                          |
| Stodůlky                                    |                                        | Smlouva:                                            |                          |
| CZ 155 00 Praha 515                         | Denreuer                               | Registrace: Neregistrovat                           | <u> </u>                 |
| Kontaktní osoba:                            | Částka: 100.00 Kč                      | Usoba s pravem podpisu:                             | -                        |
| Poznámka:                                   |                                        |                                                     |                          |
|                                             |                                        |                                                     |                          |
| Položky žádanky Záhlaví Zápatí V            | <b>ýkrývající závazky</b> Registromluv | Insolvenční řízení Dokumenty                        |                          |
| Popis položky Objec                         | dnáno MJ Potvrzeno Dodáno              | Dodánov měně Druh ceny                              | Cena dle druhu % DPH Zák |
| Kancelarský papir pro kopirky               | 20,00 Kidb 0,00 0,01                   | U, UU CEIKUVA S DFH                                 | 100,00 21                |
|                                             |                                        |                                                     |                          |
|                                             |                                        |                                                     |                          |
|                                             |                                        |                                                     |                          |
|                                             |                                        |                                                     |                          |
|                                             |                                        |                                                     |                          |
|                                             | Položku                                |                                                     | •                        |
|                                             | Přidat                                 | Vložit před Nový jako Odstranit                     | Uložit Přerušit          |
| Seznam Detail THedání                       |                                        |                                                     |                          |
|                                             |                                        |                                                     | 1 2 100 1 2 11           |

#### Přidání dokumentů

Dokumenty můžete přiložit k uložené žádance, když kliknete na kartu "Dokumenty".

| IS MAGION - magion cvičná databáze - Němcov<br>Menu Systém Sestavy Okna Nápověda Konec                                               | <mark>á Lucie ≺zedes&gt;</mark><br>- ukončení systému                |                                                                  |
|----------------------------------------------------------------------------------------------------|----------------------------------------------------------------------|------------------------------------------------------------------|
| 🚺 Objednávky [2018]                                                                                                    |                                                                      |                                                                  |
| 🚯 Funkce 👻 📇 🗮                                                                                                    |                                                                      |                                                                  |
| Objednávka 3314 v 0013 18<br>Popis: kancel<br>Dodavatel                                                                              | Stav: Žádanka 💽 Typ: V<br>Fin. kon.: Nezahájena 🔍 Vystavení: 17<br>N | /nitrostátní   /nitrostátní  /nová Lucie  leodesláno  00.00.0000 |
| IČ:         26450691         ▼           DIČ DPH ∨ EU:         CZ26450691         ▼           MAKRO Cash & Carry ČR s.r.o.         ▼ | Konečný příjemce<br>Franta Lopatabeznásady 💽 Dodání: 0(              | 0.00.0000                                                        |
| V<br>Jeremiášova 1249/7<br>Stodálky<br>CZ 155 00 Praha 515                                                                           | Smlouva:<br>Registrace: N<br>Doprava: Osoba s práve                  | Veregistrovat                                                    |
| Kontaktní osoba:                                                                                                    | Částka: 100,00 Kč -                                                  |                                                                  |
| Poznámka:<br>Položky žádanky Záhlaví Zápatí V                                                                                        | ykrývající závazky Regjistrismlu:/ Insolvenční řízení                | Dokumenty                                                        |
| Popis položky Objec                                                                                                    | lnáno MJ Potvrzeno Dodáno Dodáno v měně                              | Druh ceny Cena dle druhu % DPH Zák                               |
| kancelářský papír pro kopírky 💽                                                                                                    | 20,00 krab 0,00 0,00 0,00                                            | Celková s DPH 100,00 21                                          |
| < III.                                                                                                    |                                                                      | Þ                                                                |
| Objednávky                                                                                                    |                                                                      |                                                                  |
| Oprava Nový Nový jako                                                                                                    | Storno Proces FK Tisk                                                | Odesláno Vykryto <b>Předat</b> Objednávka                        |
| Seznam Detail THedání                                                                                                    |                                                                      | 7100 414                                                         |

Na kartě klikněte na "Připojit". Pokud bude objednávka v editačním režimu, budete mít tlačítko nepřístupné (šedivé). Editační režim ukončíte uložením objednávky.

| IS MAGION - magion cvičná databáze - Němcová                                   | Lucie <zedes></zedes>                        |                                                                      |                                                  |                     |
|--------------------------------------------------------------------------------|----------------------------------------------|----------------------------------------------------------------------|--------------------------------------------------|---------------------|
|                                                                                |                                              |                                                                      |                                                  |                     |
| Funkce →                                                                       |                                              |                                                                      |                                                  |                     |
| Objednávka 3314 00013 18<br>Popis: kancel                                      | Stav: Žádanka 🗨                              | Typ: Vnitrostá<br>Vystavení: 17.09.201<br>Neodesl                    | tní 🛛 🗸<br>8 Němcová Lucie 📿<br>áno 🗣 00.00.0000 |                     |
| IČ: 26450691 ▼<br>DIČ DPH ∨ EU: CZ26450691 ▼<br>MAKRO Cash & Carry ČR s.r.o. ▼ | Konečný příjemce<br>Franta Lopatabeznásady 🔹 | Dodání: 00.00.000                                                    | 10                                               | ]                   |
| Jeremiášova 1249/7<br>Stodůlky<br>CZ 155 00 Praha 515                          | Doprava:                                     | Smlouva:<br>Registrace: <mark>Neregist</mark><br>Osoba s právem podp | rovat 🗸                                          |                     |
| Poznámka:                                                                      | Cástka: 100,00 Kč 💌                          |                                                                      | -                                                | ļ                   |
| Položky žádanky Záhlaví Zápatí Vyk                                             | krývající závazky Registromluv Ir            | nsolvenční řízení Do                                                 | kumenty                                          |                     |
| Předmět 🔶 Klíčová slo                                                          | оva Тур                                      | Připojil                                                             | Zapsáno                                          | Zobrazit            |
|                                                                                |                                              |                                                                      |                                                  | Připojit<br>Odpojit |
| Ubjednávky<br>Oprava Nový Nový iako                                            | Storno Proces F                              | K Tisk                                                               | Odesláno Vykryto                                 | Předat Objednávka   |
| Seznam Detail THedání                                                          |                                              |                                                                      |                                                  |                     |

Otevře se dialogové okno Nová příloha, kde si můžete vybrat ze dvou možností: 1. Soubor a přes další dialogová okna vyberete soubor uložený v počítači.

| Nová příloha                                                                                                    |                                                                                                    |
|----------------------------------------------------------------------------------------------------|----------------------------------------------------------------------------------------------------|
| Přidat:<br>Soubor<br>Dokument                                                                                                    |                                                                                                    |
| Dokument         Vyberte soubor, který chcete přidat do dokumentů:         Čárový kód:         Předmět:         OBJ/3314/0013/18         Klíčová slova:         OBJ/3314/0013/18, MAKRO Cash & Carry ČR s.r.o., kancel         Dok | Image: Source of the system of the system |
|                                                                                                    | Dokument      Vyberte soubor, který chcete přidat do dokumentů:      H:\Zadost_8920840293.pdf      Čárový kód:      Předmět      OBJ/3314/0013/18      Kličová slova:      OBJ/3314/0013/18, MAKRO Cash & Carry ČR s.r.o., kancel      Dokonět                                                                                                    |

Přerušit

## 2. Dokument a v dialogovém okně vyberete soubor uložený v EIS Magion.

| Přidat:  |  |
|----------|--|
| 💿 Soubor |  |
| Ookument |  |

| Dokumenty             | Pin tak | -      | -            |          | Spinore 1     |              |                  | x     |
|-----------------------|---------|--------|--------------|----------|---------------|--------------|------------------|-------|
| Složky                |         | Číslo  | Předmět      | Тур      | Velikost [kB] | Vlastník     | Založen dne      | Úpr   |
| Moje dokumenty        |         | 246387 | Nabídka do   | Text (p  | 103           | Martan Jiří, | 1.12.201411:02   | :     |
| - 🛅 Sdílené dokumenty |         | 241375 | informace o  | Text (p  | 183           | Romportl J   | 30.10.201414:0   | 2     |
| Gerejné dokumenty     |         | 236799 | Výkresy dílť | Text (p  | 279           | Honner Mile  | 29.9.201412:31   | :     |
| Vyhledane             |         | 234371 | Seznam ruč   | Soubor   | 38            | Šístková H   | 10.9.2014 9:00:2 | 2     |
| NUS NUS               |         | 232811 | Nabídka R-   | Text (p  | 139           | Martinec Pe  | 28.8.201414:37   |       |
|                       |         | 232650 | Specifikace  | Soubor   | 27            | Martinec Pe  | 27.8.201416:03   | :     |
|                       |         | 229823 | Technická s  | Soubor   | 28            | Martinec Pe  | 30.7.201413:29   | :     |
|                       |         | 229460 | PC_technick  | Obráze   | 97            | Martinec Pe  | 28.7.2014 8:55:0 | )     |
|                       |         | 229231 | Cenová nat   | Text (p  | 83            | Martinec Pe  | 24.7.2014 8:22:0 | )     |
|                       |         | 228494 | Technická s  | Soubor   | 15            | Martinec Pe  | 16.7.2014 16:37  |       |
|                       |         | 226034 | Nabídka ná   | Text (di | 39            | Martinec Pe  | 26.6.201411:13   | :     |
|                       |         | 225511 | cenova nab   | Text (p  | 160           | Martinec Pe  | 20.6.201416:20   | :     |
|                       |         | 225394 | Nabídka_1    | Text (p  | 53            | Martinec Pe  | 20.6.2014 6:49:5 | i     |
|                       |         | 224284 | Cenová nat   | Text (p  | 256           | Martinec Pe  | 9.6.201414:28:2  | 2     |
|                       |         | 224282 | Nabídka f. S | Text (p  | 169           | Martinec Pe  | 9.6.2014 14:22:4 | 1     |
|                       |         |        | m            |          |               |              |                  | Þ     |
| 🔲 Seznam 🝸 Hledání    |         |        |              |          |               |              |                  |       |
| Oprava                |         |        |              |          |               |              | Převzít Pře      | rušit |

## Žádanka s přidanými dokumenty

| IS MAGION - magion cvičná databáze - Němcová Lucie <zedes></zedes>                                                                                                    |                   |
|----------------------------------------------------------------------------------------------------|-------------------|
| Menu Systém Sestavy Okna Nápověda Konec - ukončení systému                                                                                                    |                   |
| 🚺 Objednávky [2018]                                                                                                    |                   |
| 🚯 Funkce 🗸 🕘 🦉                                                                                                    |                   |
| Objednávka       3314       0013       18       Stav:       Žádanka       Typ:       Vnitrostátní          Popis:       kancel       Fin. kon.:       Nezahájena       Vystavení:       17.09.2018       Němcová Lucie          Dodavatel       IČ:       26450691       Konečný příjemce       Neodesláno       00.00.0000         IČ DPH v EU:       CZ26450691       Franta Lopatabeznásady       Dodání:       00.00.0000 |                   |
| Jeremiášova 1249/7       Smlouva:       •         Stodůlky       Registrace:       Neregistrovat       •         CZ 155 00       Praha 515       Doprava:       •       Osoba s právem podpisu:         Kontaktní osoba:       Částka:       100.00       Kč       •                                                                                                    |                   |
| Poznámka:                                                                                                    | -                 |
| Položky žádanky Záhlaví Zápatí Vykrývající závazky Pregistramiuv Insolvenční řízení Dokumenty                                                                                                    |                   |
| Předmět      Klíčová slova Typ Připojil Zapsáno                                                                                                    | Zobrazit          |
| OBJ/3314/0013/18 OBJ/3314/0013/18, MAKRO Cash & Carry pdf Němcová Lucie 17.09.2018 14:30                                                                                                    | Připojit          |
| Nabídka R-N1403747 pdf Němcová Lucie 17.09.2018 14:35                                                                                                    |                   |
| Opeanavy<br>Oprava Nový Nový jako Storno Proces FK Tisk Odesláno Vykryto J                                                                                                    | Předat Objednávka |
| Seznam Detail Y Hledání                                                                                                    |                   |
|                                                                                                    | 010               |

#### Předání žádanky

Žádanku, kterou již dále nechcete upravovat, tlačítkem "Předat" pomyslně předáte objednávkovému místu, které ji dále zpracuje.

| IS MAGION - magion cvičná databáze -                                           | Němcová Lucie <zedes></zedes>        |                   |                |                 |               |            |            |
|--------------------------------------------------------------------------------|--------------------------------------|-------------------|----------------|-----------------|---------------|------------|------------|
| Menu Systèm Sestavy Okna Nápovéda                                              | Konec - ukončeni systému             |                   |                |                 |               |            |            |
| 🚺 Objednávky [2018]                                                            |                                      |                   |                |                 |               |            |            |
| 関 Funkce 🔹 🖉                                                                   |                                      |                   |                |                 |               | E 🖻 🖬      |            |
| Objednávka 3314 🔽 0013                                                         | 18 Stav: Žádanka                     |                   | Typ:           | Vnitrostátní    | •             |            | <b>^</b>   |
| Popis: kance                                                                   | Fin. kon.: Nezahájer                 | na 🔽              | Vystavení:     | 18.09.2018 Němc | ová Lucie 🛛 🔽 |            |            |
| Dodavatel                                                                      |                                      |                   |                | Neodesláno      | 00.00.0000    |            |            |
| IČ: 26450691                                                                   | <ul> <li>Konečný příjemce</li> </ul> |                   |                |                 |               |            |            |
| DIČ DPH v EU: CZ26450691                                                       | Franta Lopatabezn                    | násady 💽          | Dodání:        | 00.00.0000      |               |            |            |
| MAKRO Cash & Carry CR s.r.o.                                                   |                                      |                   |                |                 |               |            |            |
|                                                                                |                                      |                   |                |                 |               |            | н          |
| Jeremiášova 1249/7                                                             |                                      |                   | Smlouva:       |                 |               |            |            |
| Stodulky                                                                       |                                      |                   | Registrace:    | Neregistrovat   |               |            |            |
| C2 155 00 Prana 515                                                            | Doprava:                             |                   | Osoba s prá    | vem podpisu:    |               |            |            |
| Kontaktni osoba:                                                               | Částka:                              | 1 000,00 Kč       |                |                 |               |            |            |
| Poznámka:                                                                      |                                      |                   |                |                 |               |            | -          |
| Položky žádanky Záhlaví Záp                                                    | atí Vykrývající závazky              | Registramluv Ins  | solvenční říze | ní Dokumenty    |               |            |            |
| Popis položky                                                                  | Objednáno MJ Potvrze D               | odáno Dodáno v mě | ně Druh cen    | y Cena dle dr   | uhu % DPH     | Základ DPH | Částka DP  |
| kancelářský papír                                                              | 5,00 bal 0,00                        | 0,00 0            | ),00 Celková s | s DPH           | 200,00 21     | 165,29     | 34         |
| kancelářský papír A3                                                           | 500,00 ks 0,00                       | 0,00              | ),00 Celková : | s DPH           | 800,00 21     | 661,16     | 138        |
|                                                                                |                                      |                   |                |                 |               |            |            |
|                                                                                |                                      |                   |                |                 |               |            |            |
|                                                                                |                                      |                   |                |                 |               |            |            |
|                                                                                |                                      |                   |                |                 |               |            |            |
|                                                                                |                                      |                   |                |                 |               |            |            |
| Objednávky                                                                     |                                      |                   |                |                 | _             |            | <u> </u>   |
| Oprava Nový Nový jako Storno Proces FK Tisk Odesláno Vykryto Předat Objednávka |                                      |                   |                |                 |               |            | Objednávka |
| Seznam Detail THedání                                                          |                                      |                   |                |                 |               |            |            |
|                                                                                |                                      |                   |                |                 |               |            | 212        |
|                                                                                |                                      |                   |                |                 |               |            |            |

Po potvrzení dotazu se stav změní ze Žádanky na Předanou Žádanku a Vaše práce v podstatě končí. Předanou žádanku si kdykoliv můžete vyhledat, ale již ji nemůžete nijak editovat.

Na objednávkovém místě Vaši objednávku překontrolují, změní její stav na "Platná objednávka", spustí finanční kontrolu a dále s ní nakládají podle potřeby. Ovšem, pokud v Předané žádance najdou závažné chyby, mohou opětovně změnit stav na Žádanka (pomyslně Vám vrátí objednávku k přepracování) a informují Vás o chybách a jak je máte opravit.

|                                                                               | \Lambda Objednávky [2018]                                                                                                    |  |  |  |  |  |  |
|-------------------------------------------------------------------------------|----------------------------------------------------------------------------------------------------|--|--|--|--|--|--|
|                                                                               | 🚯 Funkce 🗸 🗐 🐔 🖿 🖂 🖹 🕹 🖗                                                                                                    |  |  |  |  |  |  |
| tvrzení  Opravdu si přejete předat tuto žádanku k dalšímu zpracování?  Ano Ne | Objednávka       3314       0013       18       Stav:       Předaná žádanka       Typ:       Vnitrostátní       Image: Construction of the state of the state of t |  |  |  |  |  |  |
|                                                                               | Kontaktní osoba: Částka: 100,00 Kč 🗸                                                                                                    |  |  |  |  |  |  |
|                                                                               | Poznámka:                                                                                                    |  |  |  |  |  |  |
|                                                                               | Položky žádanky Záhlaví Zápatí Vykrývající závazky Registrismluv Insolvenční řízení Dokumenty                                                                                                    |  |  |  |  |  |  |
|                                                                               | Popis položky Objednáno MJ Potvrzeno Dodáno V měně Druh ceny Cena dle druhu % DPH Základ DP                                                                                                    |  |  |  |  |  |  |
|                                                                               |                                                                                                    |  |  |  |  |  |  |
|                                                                               |                                                                                                    |  |  |  |  |  |  |
|                                                                               | € III •                                                                                                    |  |  |  |  |  |  |
|                                                                               | Oprava Nový Nový jako Storno Proces FK Tisk Odesláno Vykryto Předat Objednávka                                                                                                    |  |  |  |  |  |  |
|                                                                               | Seznam Detail THedání                                                                                                    |  |  |  |  |  |  |
|                                                                               |                                                                                                    |  |  |  |  |  |  |

Opakování pojmů.

- Systém pracuje pouze s různými stavy objednávky: Žádanka, Předaná žádanka, Platná objednávka a Neplatná.
- Objednací řada musí být zadána.
- Dodavatel není povinně vyplňované políčko.
- Žádanka musí být předaná, jinak na ni nebude brán zřetel.
- Předanou žádanku může objednací místo změnit na Žádanku a tím ji vrátit k přepracování.
- Finanční kontrolu spouští objednávkové místo nad objednávkou ve stavu "Platná objednávka".